# 友達企業採購網系統操作示範文件

### 連結路徑:

http://www.auo.com.tw/ → 服務支援 → 供應商專區 → 友達企業採購網

| VIO      |         |         | ·太陽能事業      | ・訂閱電子報 ・Languag             | ∈ 繁體中文 ▼ | · 搜尋    |
|----------|---------|---------|-------------|-----------------------------|----------|---------|
| 關於友達     | 企業社會責任  | 產品介紹    | 技術研發        | 投資人關係                       | 人力資源     | 服務支援    |
| ■ 關於友達光電 | ■ 責任與挑戰 | ■ 産品介紹  | ■技術研發       | - 公司概況                      | ■ 招募訊息   | •下載専區   |
| ■ 組織與團隊  | ■線色友達   | TFT-LCD | ■ TFT-LCD簡介 | ■ 財務資料                      | ■ 加入友逹   | ■訂閱電子報  |
| ■經營理念    | ■ 環境關懷  | ■ 電子紙   | ■顯示技術       | ■公司治理                       | ■ 招募専區   | ■網站地圖   |
| ■ 歴史與肯定  | ■ 夥伴與員工 | ■太陽能事業  | •太陽能簡介      | ■線上法說會                      | • 學習發展   | ■廠區位置   |
| ■新聞中心    | ■社會關懷   |         | ■ 得獎記錄      | ■股東會年報 / 美國                 | ■ 生活在友達  | ▲ 聯絡友達  |
| ■媒體中心    | ■ 文化保存  |         |             | 證官會甲報交件                     | ■員工福利    | ■ 供應商専區 |
| ■ 活動訊息   |         |         |             | ■ 股東專欄                      | = Q&A    | ■網站使用條例 |
| ■關係企業    |         |         |             | ■ 産業研究券商                    |          | ■ 隱私權政策 |
| ■ 全球服務據點 |         |         |             | <ul> <li>曾運報告行事曆</li> </ul> |          |         |
|          |         |         |             | ■ 營運報告活動報名                  |          |         |

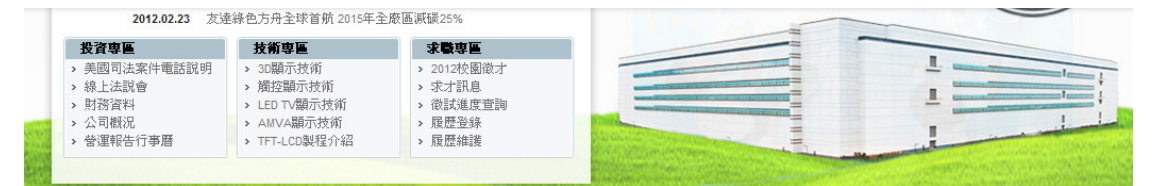

2012 絲色產品有害物質管理規定-Display Product 説明執材 2012 絲色產品有害物質管理規定-Display Product 2012 非BOM耗材包材有害物質管理規定

2010 供應商大會 化學品管制 2010 供應商大會 供應商碳盤查及查證要求 2010 供應商大會 品質政策直導

友達企業採購網(AUO B2B Procurment Platform)

友達企業採購網提供透明且即時的採購資訊,協助企業学還最新供需消息,並獲得通當的採購銷售管道,歡迎加入友達企業採購網會員,取得最新採購資訊。

#### SOL (Supplier On Line System)

SOL系統目前具備錄色零件承認資料平台 GPARS (Green Parts Aggregations & Reporting System)及 Part / BOM (料號 / 料表管理維 護)兩大功能 • 其他功能將陸續上線 。

SRM台湾 / SRM大陸 (Supplier Relationship Management System) SRM系統為AUO採購與供應商相互提供訊息之平台,提供的功能有:

- AUO已付貨款及應付貨款明細
- PO(Purchase Order)傳遞及確認功能
- 可查詢AUO之Forecast / 回覆交期 / 開立ASN (Advanced Shipping Notice)
- 供應商庫存及WIP資料傳遞

友達企業採購網連結 http://ebidding.winxtar.com/webforms/homepage.aspx

1

# 供應商註冊:

- 1. 廠商註冊方式:
  - A. 點選供應商專區 → 供應商註冊

| 友達企業        | <b>飺採購網</b>                   |                      |      |   | 2 登入 | 😼 設 置 | 繁體中文 🔻 |
|-------------|-------------------------------|----------------------|------|---|------|-------|--------|
| 首頁          | 採購公報                          | 供應商專區                | 服務中心 |   |      |       | NUO    |
| Gree<br>Gr  | ner Living<br>eener Innovatio | <u>供應商註時</u><br>用戶註冊 |      | 4 |      |       |        |
|             |                               |                      |      |   |      | A     |        |
| 晶 首頁        |                               |                      |      |   |      |       |        |
| Post! 訊息    | 公告                            |                      |      |   |      |       |        |
| <b>山</b> 最新 | 公開招標資訊更                       | <del>\$</del> >>     |      |   |      |       |        |

- 2. 廠商註冊時,請填寫以下資料(\*為必填欄位):
  - A. 請先閱讀會員基本合約條款,閱讀完畢後勾選"本人已閱讀以上合約條款並且完全同意"並點選繼續。
  - B. 選擇廠商類型(我是賣家 or 我是買家)。
  - C. 公司基本資料:公司名稱、統一編號、國家/地區、城市、地址、聯絡 人姓名、電子郵箱、電話、行動電話、採購類別(維護公司營業範圍)。
  - D. 上傳相關證明文件。
  - E. 代理商資料(非必要填寫欄位)。
  - F. 管理員帳號:輸入聯絡人電子郵箱後點選"發送驗證碼至郵箱"、密碼、 及驗證碼(請至聯絡人電子郵箱裡確認)。

| 友達企業          | <b>έ採購網</b>                   |                                      |                    |          | 📃 登入 | 🚺 設 置 | 繁體中文 🔽 |
|---------------|-------------------------------|--------------------------------------|--------------------|----------|------|-------|--------|
| 首頁            | 採購公報                          | 供應商專區                                | 服務中心               |          |      |       | VNO    |
|               |                               |                                      |                    |          |      |       |        |
|               |                               |                                      |                    |          | 3    | 5     |        |
|               |                               |                                      |                    | 2        |      | A     |        |
| 一里 供應商專區 > 供加 | 應商註冊                          |                                      |                    |          |      |       |        |
| * 廠商類型        | O我是賣家 O我是買家                   |                                      |                    |          |      |       |        |
| 公司基本資料        |                               |                                      |                    |          |      |       |        |
| -0=00         |                               |                                      |                    |          |      |       |        |
| *公可名碑<br>*法·6 |                               | 7                                    |                    |          |      |       |        |
|               |                               |                                      |                    |          |      |       |        |
| *W%,120m      |                               |                                      |                    |          |      |       |        |
| *1411-1-      |                               |                                      |                    |          |      |       |        |
| *臨紋人姓女        |                               | 1                                    |                    |          |      |       |        |
| * 雷子 郵箱       |                               | 」                                    | 官廠商管理昌登錄到          | 系统在内心层景度 |      |       |        |
| *電話           | 國碼                            | 電話號碼                                 |                    |          |      |       |        |
| *行動電話         | 國碼 電話號碼                       |                                      |                    |          |      |       |        |
| *傳眞           | 國碼 區碼                         | 電話號碼                                 |                    |          |      |       |        |
|               |                               |                                      |                    |          |      |       |        |
| ▶ 上傳資料        |                               |                                      |                    |          |      |       |        |
|               | 諸上傳以下資料以利審核<br>1 ※利惠業祭記昭(中國大阪 | 地瓦建上使蒸業故腔和                           | 「「「「「「」」」          |          |      |       |        |
|               | 2. 其他特殊證照                     | 43월66월 111 <del>4</del> 78 동국국(1997) | 1/14/3192.81.892.) |          |      |       |        |
|               | 上傳資料                          |                                      |                    |          |      |       |        |
| ▶ 15年間資料      |                               |                                      |                    |          |      |       |        |
| 代理商公司名稱       |                               | ]                                    |                    |          |      |       |        |
| 代理商地址         |                               | ]                                    |                    |          |      |       |        |
| 聯絡人           | 6                             | ]                                    |                    |          |      |       |        |
| 電子郵箱          |                               | ]                                    |                    |          |      |       |        |
| 電話!           | 國碼                            | 電話號碼                                 |                    |          |      |       |        |
| 傳眞            | 國碼                            | 電話號碼                                 |                    |          |      |       |        |
| ▶ 管理員帳號       |                               |                                      |                    |          |      |       |        |
| E-mail帳號      |                               | 發送驗證碼至郵符                             | 首                  |          |      |       |        |
| *創建密碼         |                               | ]                                    |                    |          |      |       |        |
| *確認密碼         |                               | ]                                    |                    |          |      |       |        |
| *郵箱驗證碼        |                               | 諸先至郵箱收取系統發                           | 送送的驗證碼             |          |      |       |        |
|               |                               |                                      |                    | ŧ        |      |       |        |
|               |                               |                                      | 达出申請               | f        |      |       |        |

 點選"發送驗證碼至郵箱"稍後即可收到驗證碼,將此郵箱驗證碼輸入註冊頁 面,確認資料填寫齊全後,送出申請。

| ▲UO 友達企業採購網                                                                                                    |  |
|----------------------------------------------------------------------------------------------------|--|
| 友達採購網設置腋商管理員帳號驗證碼           親愛的 莊 先生 /小姐,您好:           您於 2011/01/25 10:25:31 於友達採購網管試取得設置管理員信息的郵箱驗證碼,<br>如果您並未要求該類郵箱驗證碼,諸直接忽略該封郵件。 <b>鄧箱驗證碼: H6FT</b><br>諸至加入供應商頁面,輸入上方系統認證碼後,繼續設置管理員信息。                                           |  |
|                                                                                                    |  |
| <mark>提醒您,此封信函爲系統發出,所以諸勿直接點選回覆。</mark> 如您有任何意見或問題,歡迎您上我們的【客服中心】與我們聯絡。<br>This E-mail is automatically delivered by system, please do not reply. If you have any problem or opinion, please contact with Customer<br>Service Center. |  |
| @2011 AU Optronics Corp. All Rights Reserved.                                                                                                    |  |

- 4. 送出申請後,會有 AUO 同仁審核廠商帳號,將驗證廠商提供的資料正確性, 並依營業登記資料確認其營業範圍。
- 5. 審核通過後,廠商將會收到註冊結果通知信。

|                |                                   | 3 |
|----------------|-----------------------------------|---|
|                | 新廠商註冊審核結果通知                       |   |
| 的 FGSG 先生 / 小姐 | ,您好:                              |   |
| 您的廠商註冊申請,霍     | 核結果為:VendorApprove, 歡迎您成為友達採購網會員。 |   |
| <u></u>        |                                   |   |
|                |                                   |   |
| □ 公司基本]        | 1科                                |   |
| 公司名稱           | <b>2</b> 大公司                      |   |
| 統編             | 2343535                           |   |
| 國家伽區           | 巴西                                |   |
| 城市             | 馬瑙斯                               |   |
| 地址             | XCVDFG                            |   |
| 電子郵箱           | Roger Lin.Creasys@auo.com         |   |
| 聯絡人姓名          | FGSG                              |   |
| 電話             | 324234                            |   |
| 行動電話           | 234345                            |   |
| 傳眞             | 34235                             |   |
|                |                                   |   |

## 系統自動公告並寄發邀標通知:

友達會在友達採購網上公告招標資訊,公開性招標資訊將自動公告於首頁,並同時寄發邀標通知信給營業登記為該標案分類之所有廠商。 (此範例商品分類為材料/半成品/成品)

| 發佈日期 2012-06-13 15:32:17 |                    | 報名截止時間 | 2012-06-17 21:00:00   |
|--------------------------|--------------------|--------|-----------------------|
| 標案基本資料                   |                    |        |                       |
| 標案類型 標售 議價 公開            |                    | 標案編號   | SBO.AUHC.20120612.739 |
| 標案主旨 友逹光電蘇州廠外<br>銷售      | 倉宏高-成品/半成品BS Grade | e      |                       |
| 專案名稱 CSD 宏高-BS Grad      | e*8,847pcs         |        |                       |
| 商品分類 材料/半成品/成品           | 材料/半成              | 標案幣別   | 美金                    |
| 品/成品<br>交貨條件 EX-WORKS    |                    | 押標金    |                       |
| 付款條件 T/T in advance      | 意                  | 意標開始時間 | 2012-06-18 09:00:00   |
| 保固 賣斷,後續無保固              |                    | 結束時間   | 2012-06-20 15:00:00   |
|                          |                    |        |                       |
|                          |                    |        |                       |
|                          |                    |        |                       |
|                          |                    |        |                       |

### |需求明細

I

| 品名描述        | 規格  | 數量 | 單位     | 需求日期       | 交貨廠區    | I  |
|-------------|-----|----|--------|------------|---------|----|
| 宏高-BS Grade | 如附件 | 1  | —批/Lot | 2012-06-12 | 蘇州廠-S01 | 金額 |
| •           |     |    |        |            |         |    |

#### |規定説明

本標案須配合關務作業, 競標者諸先考慮下列條件, 確認得標後, 必須配合下列作業者, 再行競標。1. 本批標售材料位處友達科技 股份有限公司蘇州廠-外倉宏高, 因關務作業原因, 得標者須將得標物自友達科技股份有限公司蘇州廠出口至得標者之海外任何合 法公司或台灣任何合法保税公司。2.本標案之轉售材料位於"苏州工业园区现代大道88号物流大厦宏高C2仓库, China。3.本次競標 案之標的物為工廠端使用過之物品(B/S Grade), 不保證為良品。4.諸留意此批標售貨物無法現場看貨,並採用整批購買,買斷,不退貨, 不換貨。5.本標案BS Grade銷售,需在6/29前付款取貨。6.本批標售內容之聯繫人員: 蔡昀杉Tel:+886-3-500-8800 ext.1686, Sylvia.tsai@auo.com 7.感謝您的配合。

AUO Corp. eBidding

5

### 廠商報名參與競標:

流程如下: 邀標通知 → 報名 → 繳交押標金 → 採購確認 → 標案驗證碼通
 知 → 參與競標。

註:若標案無押標金,則省略『繳交押標金』及『採購確認』步驟。

1. 若標案需求為"資訊-OA-電腦硬體"類,分類為"資訊-O-電腦硬體"類的廠商將 收到如下邀標通知信:

| NU  | ● 友達企業採購網                 |
|-----|---------------------------|
|     | 友達企業経歴観測商通知               |
|     | 《关系学生》中的小学校和小学校会们的公司,这些学校 |
| 親愛的 | 先生 / 小姐,您好:               |

#### 支達企業採購網 敏邈忽參與下列標案,若您有意參與標案諸點擊我要參與 ,並登入系統即可完成報名(報名截止時間至 2012-06-14 22:00 止).

| 標案基本資料 |
|--------|
|--------|

| 鏡標       | 縮東前 5 分益,若有供應商持 | 擆蕭鏡價, <i>競標時間自</i> | 動延長 10 分鐘           |  |
|----------|-----------------|--------------------|---------------------|--|
| 保固 驗收    | 2後3個月           | 結束時間               | 2012-06-23 10:00:00 |  |
| 付款保件 L/C |                 | 鏡標開始時間             | 2012-06-15 10:00:00 |  |
| 交貨保件 DAF | 2               | 押標金                | 10,000.00 CNY       |  |
| 探購類別 資訊  | -0A資訊-電腦硬體      | 標案幣別               | 中國人民幣               |  |
| 專案名稱 ECS |                 |                    |                     |  |
| 標案主旨     |                 |                    |                     |  |
| 標案類型 招標  | 議價公開            | 標案編號               | BBO DFXM 201206     |  |

#### | 需求明細

| 品名描述  | 規格 | 數量  | 單位    | 雲求 日期      | 交貨廠區 |
|-------|----|-----|-------|------------|------|
| A2012 |    | 100 | 盦/Box | 2012-06-16 |      |
| 4     |    |     |       |            | F    |

#### |規定説明

| 友達企業探購網 | 数上 |
|---------|----|
| 友達企業探購網 | 敬上 |

<mark>提醒您,此封信函黑系統發出,所以請勿直接點邊回覆。</mark> 如您有任何意見或問题,歡迎您寫信至【 <mark>客服信箱</mark>】與我們聯絡。 This E-mail is automatically delivered by system, please do not reply. If you have any problem or opinion, please contact with Customer Service Center. 若您不想再收到此類信件請 <u>取消訂閱</u>

@2011 AU Optronics Corp. All Fights Reserved.

2. 點選信件"我要參與"連結,以供應商帳號登入友達採購網。

| Employee Login Vendor | Login            |
|-----------------------|------------------|
| User Name             | suziequ@auo.com  |
| Password              | •••••            |
|                       | Forgot Password? |
| Security Code         | NFN8             |
|                       |                  |
|                       | Submit Reset     |

3. 系統自統開啓該標案明細,點選上方"我要報名參與"按鈕。

| 多友达光电[¥1.0.5 Tes | t]标案006-各项择低-第3次招标           | - Windows Internet Explor | er                    |   |
|------------------|------------------------------|---------------------------|-----------------------|---|
| 发布日期 2           | 012-02-10 17:19:48           | 我要报名参与报名截止时间              | 1 2012-02-14 03:00:00 |   |
| 177米至平贝们         |                              |                           |                       |   |
| 标案类型             | y 招标 议价 非公开                  | 标案编号                      | BBC.AUSZ.20120210.777 |   |
| 标案主旨             | 友达光电[V1.0.5 Test]标案006-<br>标 | 各项择低-第3次招                 |                       |   |
| 专案名称             | Roject 006                   |                           |                       |   |
|                  |                              |                           |                       |   |
| 采购类别             | 」资讯-OA資訊-电脑硬件                | 标案币别                      | 新台币                   |   |
| 交货条件             | CIF ROTTERDAM                | 押标金                       | 1,111.00 TWD          |   |
| 付款条件             | O/A 21 Days on 25th          | 竟标开始时间                    | 2012-02-14 15:00:00   |   |
| 保固               | 冒验收后 18 个月                   | 结束时间                      | 2012-02-17 17:00:00   | 1 |
|                  | 竞标结束前 10 分钟,若有               | 「供应商持续竞价,竞标时间自动           | 7延长 20 分钟             |   |

- 4. (若標案無押標金,請忽略此步)繳交押標金並通知 AUO 採購:
  - A. 報名成功後系統會發送繳交押標金通知信。

|                          | Anna Penna Bala Ra an<br>Anna Penna Bala Ra an<br>Anna Anna Anna Anna Anna Anna Anna |                    | 織交押標金通知                            |                        | 1        |
|--------------------------|----------------------------------------------------------------------------------------------------|--------------------|------------------------------------|------------------------|----------|
| 王桂合 先生 / 小姐, 1<br>標案基本资料 | 855:<br>恭喜您幸<br>注                                                                                                    | ₩名成功¶ 爲<br>:報名->繳交 | 了保證能正常競標,請在標案開<br>押標金->採購確認->發送標案驗 | 始前完成繳交押標金<br> 證碼->正常競標 |          |
| 標案類型                     | u 招標 議價 非公                                                                                                    | 、開                 | 標案編録                               | BBC.AUSZ.2012021       | 10.777   |
| 標案主旨                     | 】 友达光电[V1.0                                                                                                    | ).5 Test]标案(       | 106-各项择低-第3次                       |                        |          |
| 專案名稱                     | 招标<br>了Project 006                                                                                                    |                    |                                    |                        |          |
| 採購類別                     | 」資訊-OA資訊-                                                                                                    | 電腦硬體               | 標案幣別                               | 」新台幣                   |          |
| 交貨條件                     | CIF ROTTERI                                                                                                    | DAM                | 押標金                                | 2 1,111.00 TWD         |          |
| 付款條件                     | O/A 21 Days o                                                                                                    | on 25th            | 竟標開始時間                             | 3 2012-02-14 15:00:00  |          |
| 保固                       | 副驗收後18個月                                                                                                    | ]                  | 結束時間                               | 月 2012-02-17 17:00:00  |          |
| <b>需求明細</b><br>晶名描述      | 競標結束前                                                                                                    | 10 分鐘,若            | 有供應商持續競價,競 <del>標時</del> 間日<br>一   | 自動延長 20 分鐘<br>赤衣日期     | 交告窗回     |
| est-001                  | 001                                                                                                    | 1 111              | 英呎/Foot                            | 2012-02-10             | 松江廠-\$03 |
| 'est-002                 | 002                                                                                                    | 200                | 公斤/Kilogram                        | 2012-02-08             | 廈門廠-S11  |
|                          |                                                                                                    |                    |                                    |                        |          |

- B. 廠商於財務指定時間內繳交押標金
- C. 通知 AUO 採購做系統確認
- D. AUO 採購確認後系統會寄發標案驗證碼通知信

5. AUO 採購確認押標金:查詢標案->點擊標案編號->押標金狀態,確認繳交押 標金繳交成功後,押標金狀態會從<sup>≤≥</sup>顯示爲綠色字體"已繳押標金"

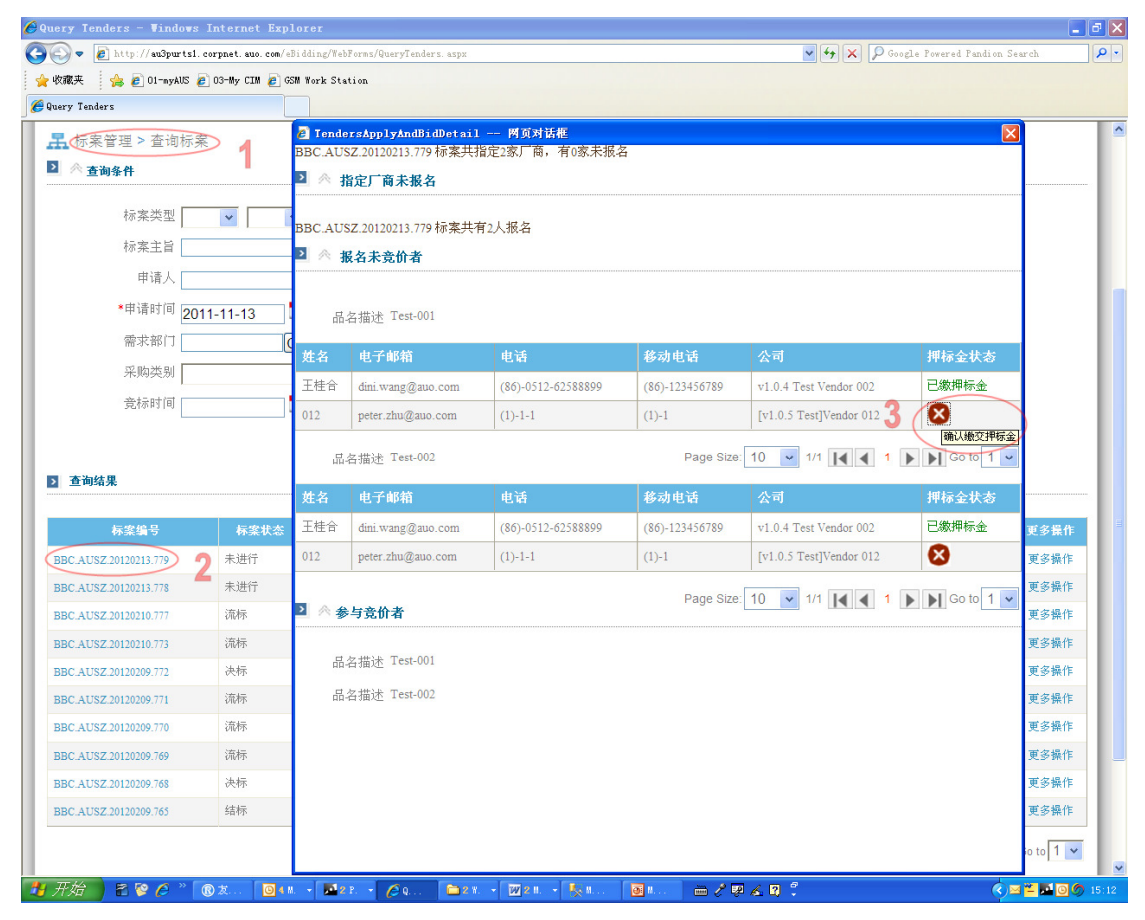

6. 到聯絡人郵件信箱收取友達採購網寄發的標案驗證碼通知信

| ▲UO 友達企業採購網                                                                                                    |
|----------------------------------------------------------------------------------------------------|
| <b>您的驗證碼是:20XB846Z</b>                                                                                                    |
| <mark>提醒您,此封信函爲系統發出,所以諸勿直接點選回覆</mark> 。 如您有任何意見或問題,歡迎您上我們的【客服中心】與我們聯絡。<br>This E-mail is automatically delivered by system, please do not reply. If you have any problem or opinion, please contact with Customer<br>Service Center. |
| @2011 AU Optronics Corp. All Rights Reserved.                                                                                                    |

7. 以供應商帳號登入友達採購網,於競標時間進入"我的標案",選擇競標項目,點選"進入標案",輸入標案驗證碼以進入競標室。(每次進入標案,均需輸入標案驗證碼)

| 嚞 供應商專區 > 我的標業                | 紊                |                                           |                 |                  |                          |                       |
|-------------------------------|------------------|-------------------------------------------|-----------------|------------------|--------------------------|-----------------------|
| ■ 當日待競標                       |                  |                                           |                 |                  |                          |                       |
| 標案編號                          | 標案主旨             |                                           | 標案狀態            | <b>薣標</b> 開始時間   | 結束時間                     | 進入標案                  |
| BBO.AUHC.20110120.209         | 友達光電DEM          | IO BOX諸購案                                 | 競標中             | 2011-01-31 08:00 | 2011-01-31 09:00         | 進入標案                  |
| BBO.AUSZ.20110114.71          | 友达光电alina        | wang-Testll                               | 競標中             | 2011-01-18 09:00 | 2011-02-02 10:00         | 進入標案                  |
| BEO.AU\$Z.20110113.51         | 友达光电测试           | 【标案E                                      | 意標中             | 2011-01-01 14:23 | 2011-01-31 14:55         | 進入標案                  |
| 標案編號                          | 標案主旨             |                                           | 靜安默依            | 禁錮制於吐用           | 結束時間                     | 進入標案                  |
| 伝采編載<br>PPO AUUC 20110120 200 | 信采土百             |                                           |                 |                  | 結果時間<br>2011-01-21-00-00 | 進入標業                  |
| BBO.AURC.20110120.209         | 太正元电い            | 提示: ` ` ` ` ` ` ` ` ` ` ` ` ` ` ` ` ` ` ` | 發达報名 成功的 通知 野 件 | 至22的注册 。         | 2011-01-51 09:00         | 准八尔来                  |
| BBO.AUSZ.20110114.71          | <u>风</u> 込尤吧alls |                                           |                 |                  | 2011-02-02 10:00         | 進入惊楽                  |
| BEO.AUSZ.20110113.51          | 友达光电测            | 請刪入標業驟證碼 · 20AD0462                       |                 | 23               | 2011-01-31 14:55         |                       |
|                               |                  |                                           |                 |                  |                          | 進人標案                  |
|                               |                  | ~ 電影                                      | 取消              | -                |                          | 進人標案<br>▶ ▶ Go to 1 ▼ |
| 2 ◇查謝條件                       |                  | 音能部位<br>首能部位                              | 取消              |                  | 1/1 💽 1                  | 進人標案<br>▶ ▶ Go to 1 ▼ |

### 8. 此爲競標畫面

(招標之標案,廠商出價價低者得;標售之標案,廠商出價價高者得

| 🛃 我的標案 > 競標         |           |            |         |      |            |             |                 |                     |      |          |       |
|---------------------|-----------|------------|---------|------|------------|-------------|-----------------|---------------------|------|----------|-------|
| ▶ 標案信息              |           |            |         |      |            |             |                 |                     |      |          |       |
| 神安を自分を              | BBO.AU    | HC.20110   | 817.565 |      |            | 180 S       | гжали ∄         | 召標 議價 公開            |      |          |       |
| ·[示来論:][[]          | 友臻光電      | 影印機-第      | 4次招標    |      |            | 17631       | 579 <u>92</u> - |                     |      |          |       |
| 横安開始時間              | 2011/08/1 | 7 13:55:00 | )       |      |            | 2± 13       |                 | 2011/08/17 14:10:00 |      |          |       |
| THE PROPERTY AND    | 2011-8-11 | 7 14:00:43 |         |      |            | 7、日71       | ates S          | 分 17秒               |      |          |       |
| 田 月1997181          | 2011-0-1  | 14.00/12   |         |      |            | 宋UR75 91 /1 | 364183 =        |                     |      |          | 芝播会明细 |
| 1                   |           |            |         |      |            |             |                 |                     |      |          | 有保奈切如 |
| 當前有效報價              |           |            |         |      |            |             |                 |                     |      |          |       |
| ≜き <del>/</del> 番→: | 编职份有      | 限心司        |         |      |            |             |                 |                     |      |          |       |
| ##1#-B              |           | MAAIG      |         |      |            |             |                 |                     |      |          |       |
| 總報價                 | N/A       |            |         |      |            | 當亰          | <b>前排名『</b>     | N/A                 |      |          |       |
| 辛长1賀 明治出            | 品名        | 3描述        | 規格      | 需求數量 | き 単位       | 交貨夭         | k               | 報價類別                | 軍品報價 | 報價小計     |       |
|                     | 影印機       |            |         |      | 4.00 組/Set |             | 1               | NTD                 |      |          |       |
|                     |           | 總報價        | Ξ.      |      |            |             |                 |                     |      |          |       |
| ▶ 報價專區              |           |            | -       |      |            |             |                 |                     |      |          |       |
|                     |           |            |         |      |            |             |                 |                     |      |          |       |
| 品名描述                | 規格        | 數量         | 単位      | 交貨天數 | 軍品報價       | 標案幣別        |                 | 議後單價                | 出價差  | 随间被限制    | 議後小計  |
| 影印機                 |           | 4 8        | 追/Set   |      |            | NTD         |                 |                     |      | % 5.00 % | -     |
| 議後總報價0.00           | 1         |            |         |      |            |             |                 |                     |      |          |       |
| 1                   |           |            |         |      |            |             |                 |                     |      | 計算總價     | 更新報價  |

### 9. 輸入報價後,先點選下方「計算總價」按鈕計算總金額,再點選「更新報價」 送出報價。

請注意,點選「更新報價」時,提示再次確認出價金額,一旦出價無法撤回。

### 10. 系統會自動計算目前出價排名,下面範例此時出價排名第二

| ▶ 當前有效輔 | 暖價   |                          |    |      |       |      |      |          |            |  |  |
|---------|------|--------------------------|----|------|-------|------|------|----------|------------|--|--|
|         | 競標者  | 雷允上药业有限公司                |    |      |       |      |      |          |            |  |  |
|         | 總報價  | 206000 當前排名 <sup>2</sup> |    |      |       |      |      |          |            |  |  |
|         | 報價明細 |                          |    |      |       |      |      |          |            |  |  |
|         |      | 品名描述                     | 規格 | 需求數量 | 單位    | 交貨夭數 | 報價類別 | 軍品報價     | 報價小計       |  |  |
|         |      | A020BL01                 |    | 70   | .00 盒 | 7.00 | NTD  | 2,000.00 | 140,000.00 |  |  |
|         |      | A056DN01                 |    | 40   | 盒 盒   | 7.00 | NTD  | 1,200.00 | 48,000.00  |  |  |
|         |      | A070VW01                 |    | 30   | 盒 盒   | 7.00 | NTD  | 600.00   | 18,000.00  |  |  |
|         |      |                          |    |      |       |      |      | 總報價      | 206,000.00 |  |  |

11. 當供應商需再次調整報價,但其中一筆報價尚未滿足調價限制,會以紅色字 顯示之,提示"出價差額應等於或大於調價限制"。

| >   | 當前有效報信 | <b>費</b><br>競標者 | 雷允上刻   | あ业有限: | 公司   |      |             |                |           |          |             |            |
|-----|--------|-----------------|--------|-------|------|------|-------------|----------------|-----------|----------|-------------|------------|
|     |        | 總報價             | 185600 |       |      |      |             | 當前排            | 名 2       |          |             |            |
|     |        | 報價明細            |        |       |      |      |             |                |           |          |             |            |
|     |        |                 | 品名描    | 諩     | 規格   | 需求數量 | 單位          | 交貨夭數           | 報價類别      | 軍品報價     | 報價小計        |            |
|     |        |                 | A020BI | L01   |      | 70   | ).00 盒      | 7.             | 00 NTD    | 1,500.0  | 0 105,000.0 | 0          |
|     |        |                 | A056D  | N01   |      |      | Vindows Int | ernet Explorer | ×         | 1,280.00 | 0 51,200.0  | 0          |
|     |        |                 | A070V  | W01   |      |      | 🔥 ш         | 便主婚贿笔於武士       | ±≤町/毎7月4日 | 980.00   | 0 29,400.0  | 0          |
|     |        |                 |        |       |      |      | <u> </u>    | 原注視應守所為八       |           | 總報價      | 185,600.0   | 0          |
| 2   | 假價專圖 — |                 |        |       |      |      |             | 確定             |           |          |             |            |
|     |        |                 |        |       |      |      |             |                |           |          |             |            |
| 品   | 名描述    | 規格              | 數量     | 單位    | 交貨夭數 | 軍品報價 | 標案幣別        | 別 議後軍價         |           | 出價差額     | 調質限制 議役     | 参小計        |
| A02 | 20BL01 |                 | 70     | 畲     | 7    | 1500 | 0.00 NTD    | 1420           |           | -5.33 %  | 5.00 %      | 99,400.00  |
| A05 | 56DN01 |                 | 40     | 盫     | 7    | 1280 | 0.00 NTD    | 1250           |           | -2.34 %  | 4.00 %      | 50,000.00  |
| A01 | 70VW01 |                 | 30     | 盫     | 7    | 980  | 0.00 NTD    | 950            |           | -3.06 %  | 3.00 %      | 28,500.00  |
|     |        |                 |        |       |      |      |             |                |           |          | 議後總報價       | 177,900.00 |
|     |        |                 |        |       |      |      |             |                |           |          | 更新          | 報價         |

12. 標案結束後,回到我的標案,點選"查看報價紀錄",可查看自己的出價紀錄。

|                         | 和木 ————————————————————————————————————                                       |                               |                    |                                                                         |                                               |                                                                                                    |                                                    |                                                   |        |      |
|-------------------------|-------------------------------------------------------------------------------|-------------------------------|--------------------|-------------------------------------------------------------------------|-----------------------------------------------|----------------------------------------------------------------------------------------------------|----------------------------------------------------|---------------------------------------------------|--------|------|
| 原案编辑                    | t (f                                                                          | <b> </b> 案主旨                  |                    |                                                                         |                                               | 標案狀態                                                                                                    | <b>薉標園</b> 始時間                                     | 結束時間                                              | 查看標案明細 | 查看報價 |
| BBO.AUH                 | IC.20110120.209 友                                                             | [達光電D                         | EMO BOX            | 諸購案                                                                     |                                               | 決標                                                                                                    | 2011-01-31 08:0                                    | 0 2011-01-31 09:00                                | 查看標案明細 | 查看報價 |
|                         |                                                                               |                               |                    |                                                                         |                                               |                                                                                                    |                                                    |                                                   |        |      |
| 2 查看                    | 报價記錄 網頁對話                                                                     |                               |                    |                                                                         |                                               |                                                                                                    |                                                    | ×                                                 |        |      |
|                         |                                                                               |                               |                    | E BEE                                                                   | 間面                                            |                                                                                                    |                                                    |                                                   |        |      |
|                         |                                                                               |                               |                    | 1                                                                       |                                               |                                                                                                    |                                                    |                                                   |        |      |
| 標案で                     | 羊细                                                                            |                               |                    |                                                                         |                                               |                                                                                                    |                                                    |                                                   |        |      |
|                         | 標案編號 BBO.AUHC                                                                 | .2011012                      | 0.209              |                                                                         |                                               |                                                                                                    |                                                    |                                                   |        |      |
|                         | 標案主旨 友達光電DE                                                                   | MO BO                         | 、諸購家               |                                                                         |                                               |                                                                                                    |                                                    |                                                   |        |      |
|                         |                                                                               |                               | ADD OLD OF A STATE |                                                                         |                                               |                                                                                                    |                                                    |                                                   |        |      |
|                         | 報價者 雷允上药业                                                                     | 有限公司                          | ADD OF TAX         |                                                                         |                                               |                                                                                                    |                                                    |                                                   |        |      |
| 香海約                     | 報價者 雷允上药业 <sup>3</sup>                                                        | 有限公司                          | ADM (4727)         |                                                                         |                                               |                                                                                                    |                                                    |                                                   |        |      |
| <b>查謝約</b><br>復次序       | 報價者 雷允上药业 <sup>3</sup><br><b>結果</b>                                           | 有限公司                          | 報價排名               | <b>11</b> - 5 - 141 - 54                                                |                                               | 報價明細                                                                                                    | 1 1000 11 441 2005 1441 200                        |                                                   |        |      |
| 查 <b>詞編</b><br>一個次序     | 報價者 雷允上药业 <sup>;</sup><br><b>请果</b><br>報價時間                                   | 有限公司                          | 報價排名               | 品名描述<br>A056DN01                                                        | 規格需求數量 單位<br>40念                              | 報價明網<br>立交貨天數 報價類第<br>7NTD                                                                                                    | 」 軍品報費 報復<br>1 200                                 | <u>가</u> 하                                        |        |      |
| <b>查詞紙</b><br>價次序<br>2  | 報價者 雷尤上药业<br><b>結果</b><br><b>報價時間</b><br>1/31/2011 4:49:16 PM                 | 有限公司<br><b>總報價</b>            | 報價排名               | 品名描述<br>A056DN01<br>A020BL01                                            | 規格 語求數量 單位<br>40盒<br>70盒                      | 報價明編<br>立 交貨天數 報價類第<br>7NTD<br>7NTD                                                                                                    | 1 軍品報費 報借<br>1,200<br>1.420                        | <u>사</u> 급†<br>48,000<br>99,400                   |        |      |
| <b>查詞編</b><br>預次序<br>2  | 報價者 雷尤上药业<br><b>     带果</b><br><mark>     银價時間</mark><br>1/31/2011 4:49:16 PM | 有限公司<br><b>総報借</b><br>175,900 | <b>報價排名</b><br>1   | 品名描述<br>A056DN01<br>A020BL01<br>A070VW01                                | 現格 唐永姜量 單值<br>40盒<br>70盒<br>30盒               | 報復明編<br>立交貨天数 階間第分<br>7NTD<br>7NTD<br>7NTD<br>7NTD                                                                                                    | <b>単品報度 報借</b><br>1,200<br>1,420<br>950            | <b>小計</b><br>48,000<br>99,400<br>28,500           |        |      |
| <b>查詞結</b><br>《價次序<br>2 | 報價者 雷九上药业<br><b>結果</b><br><mark>総債時間</mark><br>1/31/2011 4:49:16 PM           | 有限公司<br><b>總報價</b><br>175,900 | 報價排名<br>1          | <b>出名描述</b><br>A056DN01<br>A020BL01<br>A070VW01<br>A056DN01             | <u>規格</u> 需求数量 軍(<br>40盒<br>70盒<br>30盒<br>40盒 | 桜顔明細<br>☆ 交貨天数                                                                                                    | 1 単品報館 報信<br>1,200<br>1,420<br>950<br>1,280        | <b>小計</b><br>48,000<br>99,400<br>28,500<br>51,200 |        |      |
| <b>查詞編</b><br>股價次序<br>2 | 報價者 雷九上药业<br><b>結果</b><br>1/31/2011 4:49:16 PM<br>1/31/2011 4:00:23 PM        | <b>總報價</b><br>175,900         | 報價排名<br>1<br>1     | <b>出名描述</b><br>A056DN01<br>A020BL01<br>A070VW01<br>A056DN01<br>A070VW01 | 規格 需求数量 単位<br>40盒<br>70盒<br>30盒<br>40盒<br>30盒 | 報告<br>報告<br>記<br>記<br>二<br>二 | J 単品報館 修備<br>1,200<br>1,420<br>950<br>1,280<br>980 | 48,000<br>99,400<br>28,500<br>51,200<br>29,400    |        |      |

- 13. 待 AUO 內部作業確認是否進行交易,確認後會有 AUO 同仁與貴 司聯繫。
- 14. 請注意,AUO 公司保留最終販售權利,內部將以 Bidding Price 評估是否 同意販售。
- 15. 請注意,瑕疵擔保和保固責任的部分:若邀標書已註明,則以邀標書註明內 容爲主;若邀標書未註明,此批標售貨物爲無法現場看貨,並採用整批購買, 買斷,不退貨,不換貨不保證爲良品。